## How to open and read PDF

## Android

- Download and install <u>Acrobat Reader</u> from the Google Play Store. Launch the app.
- 2. On the bottom menu bar, select Files.
- 3. Locate your PDF file on your Android and select it.
- 4. Read your document. You can also adjust viewing and scrolling settings to your preferences.

## iOS

- 1. Install the <u>Acrobat Reader app</u> from the App Store. Launch the app.
- 2. On the bottom menu bar, select Files.
- 3. Locate the file on your iPhone and select it.
- 4. You can now scroll through and read your PDF.

## Desktop

- 1. Download the <u>Acrobat reader</u> from the internet and follow the prompts to install it on your computer.
- 2. Find the PDF you want to open in your Files and double click to open.
- 3. Select Adobe Acrobat (or whichever reader you downloaded) from the list of available options. If no list appears or the page opens in another application, you can right-click the file and select Open With to choose your PDF reader.
- 4. Click Open.